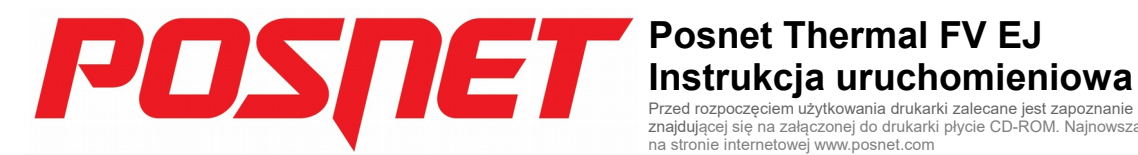

Przed rozpoczęciem użytkowania drukarki zalecane jest zapoznanie się z treścią pełnej instrukcji obsługi znajdującej się na załączonej do drukarki płycie CD-ROM. Najnowsza wersja dokumentu dostępna jest również na stronie internetowej www.posnet.com

### 1. Sprawdź zawartość opakowania

Przed uruchomieniem drukarki sprawdź, czy urządzenie jest kompletne. W przypadku jakichkolwiek nieprawidłowości skontaktuj się ze sprzedawcą.

W pudełku znajduja się:

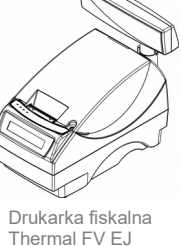

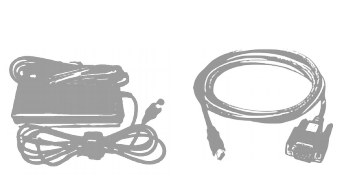

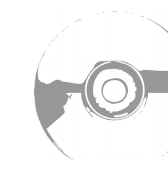

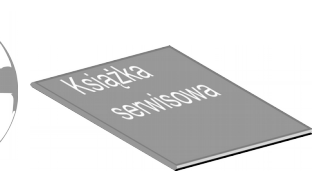

Zasilacz

Kabel sygnałowy drukarka - komputer

Płyta CD-ROM ze sterownikami i dokumentacia

automatycznie po podłączeniu zasilacza)

Ustaw interfejs komunikacyjny w MENU drukarki

Podłącz wtyk zasilania do złącza zasilania drukarki a następnie podłącz

zasilacz do sieci, a następnie uruchom komputer (drukarka włączy się

Posługując się klawiszami strzałek  $\blacktriangleleft$ ,  $\triangleright$ ,  $\blacktriangledown$ ,  $\blacktriangle$  na panelu klawiatury drukarki wybierz kolejno: 1 Kierownik  $\rightarrow$  2 Konfiguracja  $\rightarrow$  2 Konfig. sprzętu  $\rightarrow$  8 Interfejs PC  $\rightarrow$  USB  $\rightarrow$  Następnie określ protokół

komunikacyjny (Posnet lub Thermal) oraz standard polskich znaków

(Windows 1250, Latin 2 lub Mazovia). Po potwierdzeniu wyboru klawiszem 🕨 urządzenie zrestartuje się automatycznie.

Ksiażka serwisowa

# 2. Podłącz drukarkę do komputera

Drukarkę fiskalną POSNET Thermal FV EJ można podłączyć do komputera poprzez port USB lub port COM (szeregowy). Poniżej przedstawiona jest kolejność czynności podczas instalacji drukarki

- 1 Upewnij się, że drukarka i komputer są WYŁĄCZONE
- Podłącz wtyk przewodu sygnałowego we właściwe złącze komunikacyjne drukarki.

COM 1- w przypadku podłączenia drukarki poprzez port szeregowy USB - w przypadku podłączenia drukarki poprzez USB

Podłącz wtyk przewodu sygnałowego do złącza komputera: RS232 (DB9) - w przypadku podłączania drukarki poprzez port szeregowy USB - w przypadku podłączania drukarki poprzez USB

## 3. Zainstaluj sterowniki

Instalacja sterowników drukarki skutkuje utworzeniem wirtualnego portu COM, w celu umożliwienia komunikacji z komputerem przez USB. Cały proces odbywa się w sposób zautomatyzowany po podłączeniu drukarki do komputera. Poniżej przedstawiono przykład typowej instalacji sterowników w systemie Windows 7, proces ten może różnić się w zależności od konfiguracji i wersji systemu operacyjnego

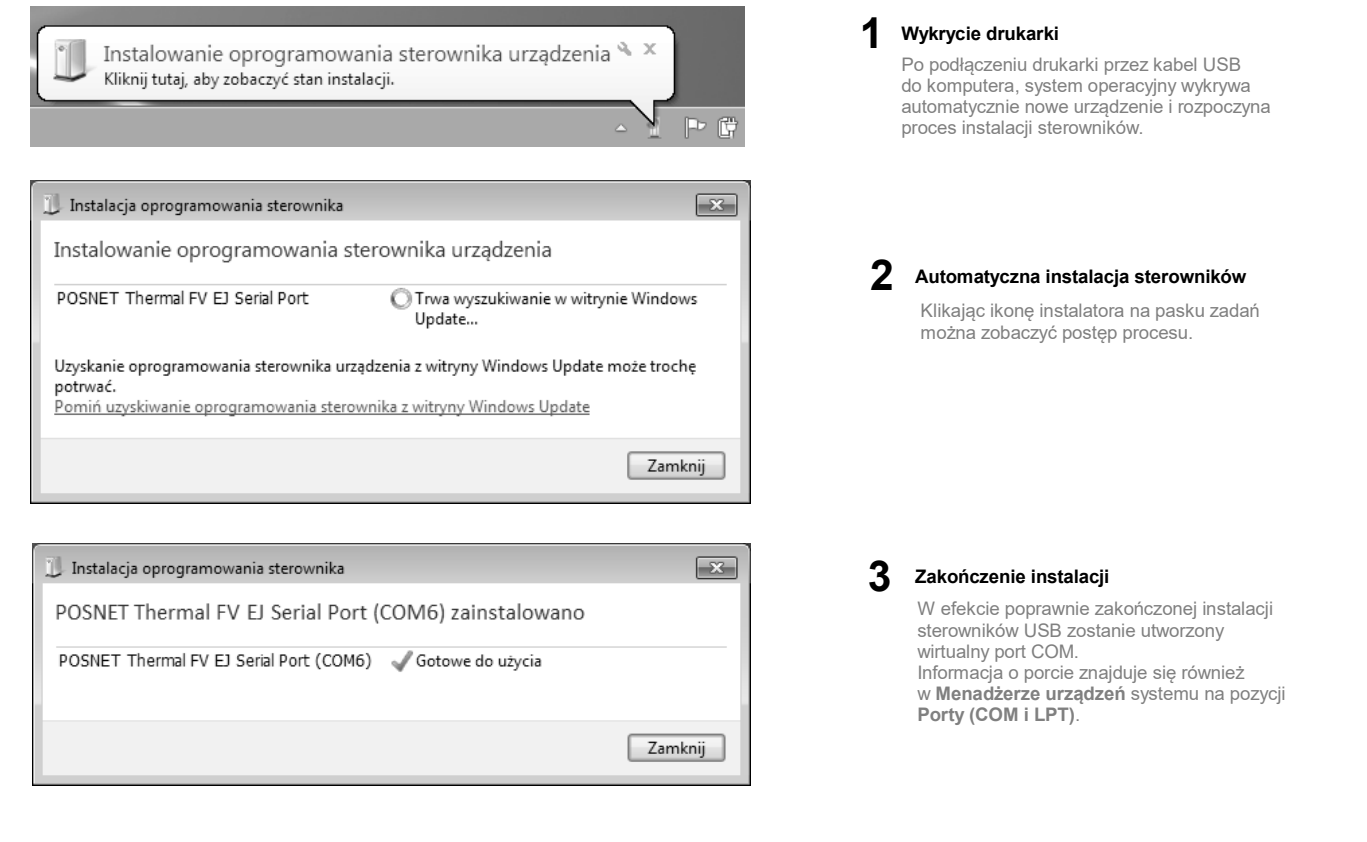

ftdibus.inf Otwórz ftdiport.inf Zainstaluj ftdibus.cat Drukuj ftdiport.cat

### Ręczna instalacja

Proces instalacji można również rozpocząć klikając prawym przyciskiem myszy w pliki sterowników (ftdibus.inf oraz ftdiport.inf), a następnie wybierając z menu opcję Zainstaluj. Sterowniki znajdują się na płycie CD (powinna znajdować się w pudełku wraz z drukarką). Najnowszą wersję można pobrać ze strony internetowej www.posnet.com

## 4. Ładowanie papieru do drukarki

Poniżej przedstawiono procedurę ładowania papieru do pustej drukarki.

W przypadku wymiany papieru, w trakcie eksploatacji drukarki, należy pamiętać o usunięciu z komory papieru drukarki pustej gilzy po zużytej rolce papieru.

Uwaga: stosowanie materiałów eksploatacyjnych zalecanych przez Posnet przedłuża żywotność mechanizmów drukujących.

### 1 Podnieś pokrywę komory papieru

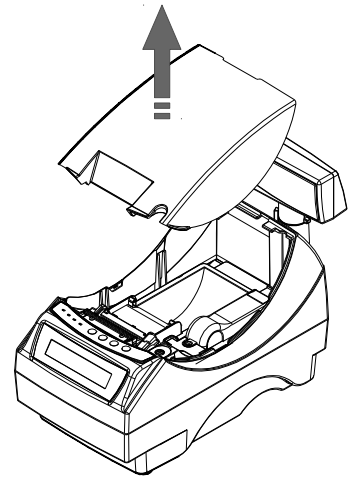

### 2 Załaduj papier do mechanizmu drukującego

Umieść rolkę w komorze papieru, a końcówkę papieru wprowadź do szczeliny mechanizmu drukującego. Następnie naciśnij przycisk "strzałka w dóre" na panelu sterowania drukarki w celu załadowania papieru do mechanizmu drukującego. W razie potrzeby przytrzymaj dłużej przycisk "wysuw oryginału" aby wysunąć dłuższy odcinek papieru, tak aby jego kilka centymetrów wystawało z obudowy drukarki.

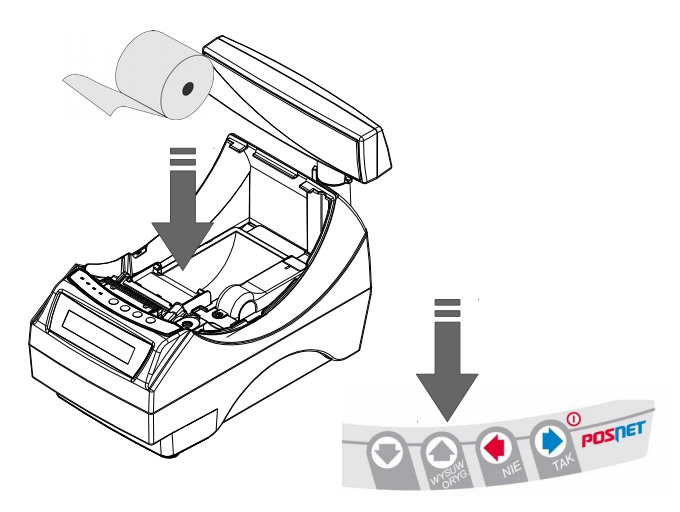

3 Zamknij pokrywę

> Drukarka jest gotowa do pracy

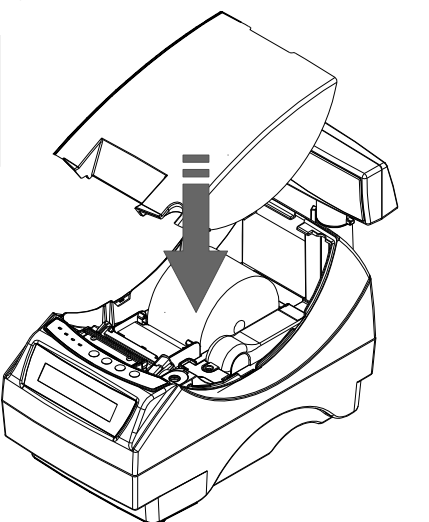

### Informatyczny Nośnik Danych

Poniżej pokazano umiejscowienie Informatycznego Nośnika Danych (IND) w drukarkach Posnet Thermal FV EJ.

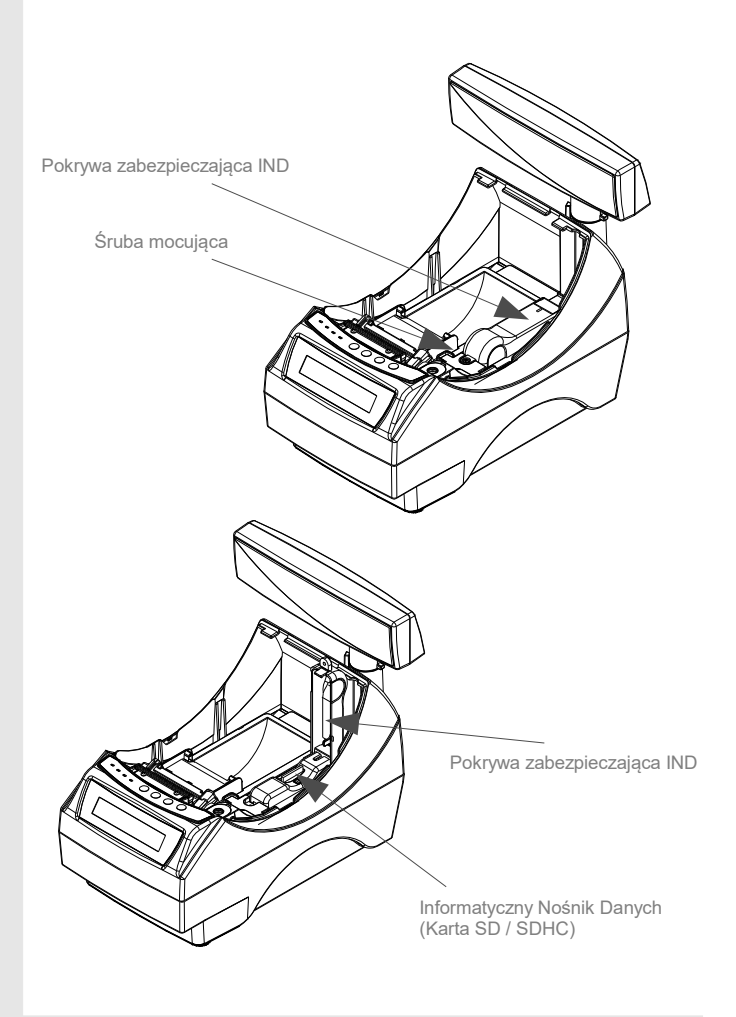

### Podłączenie akcesoriów

### Szuflada kasjerska Posnet SKL

Znacznie zwieksza bezpieczeństwo gotówki przechowywanej w punkcie sprzedaży i ułatwia kontrolę stanu kasy.

Solidne wykonanie z najwyższej jakości materiałów zapewnia długie i niezawodne działanie. Zastosowanie metalowych kulkowych prowadnic wózka szuflady sprawia, że porusza się on łatwo i cicho.

Szufladę kasjerską Posnet SKL podłącza się bezpośrednio do portu szuflady w drukarce fiskalnej.

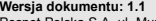

Wersja dokumentu: 1.1 Posnet Polska S.A. ul. Municypalna 33; 02-281 Warszawa; www.posnet.com; tel. +48 (0)22 868 68 88, faks +48 (0)22 868 68 89. Instrukcja może ulec zmianie bez wcześniejszego powiadomienia